#### SFU PKP PUBLIC KNOWLEDGE PROJECT

## **OJS Plugins**

August 2024

## Outline

- About PKP
- What are plugins?
- Types of Plugins
- Checking for Compatibility
- Installing Plugins
- OJS/Crossref Plugins
- Questions

A university-based, non-commercial project with the mission to further global open access to scholarly research.

We accomplish this through research, development, and support for open infrastructure to increase the quality, diversity, and accessibility of scholarly publishing.

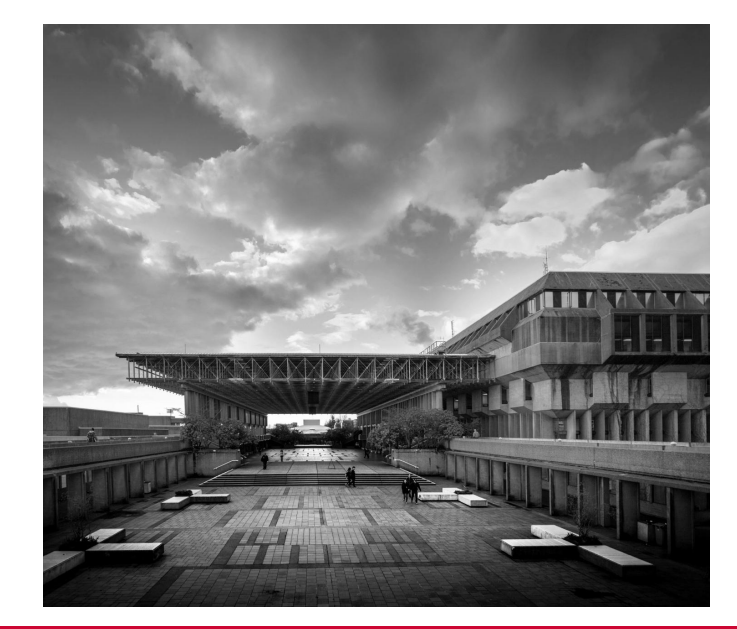

## **Public Knowledge Project**

# MAKING RESEARCH

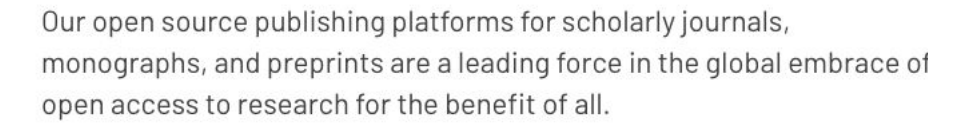

#### ABOUT PKP

### Open Journal Systems

#### FOR JOURNALS

Open Journal Systems (OJS) is the world's most widely used journal management and publishing software.

### Open Monograph Press

### FOR BOOKS

Open Monograph Press (OMP) is an end-to-end solution for publishing books with full metadata.

### Open Preprint Systems

#### FOR PREPRINTS

Open Preprint Systems (OPS) provides everything needed to run a fullyfeatured preprint server for researchers.

## **Global Usage of OJS**

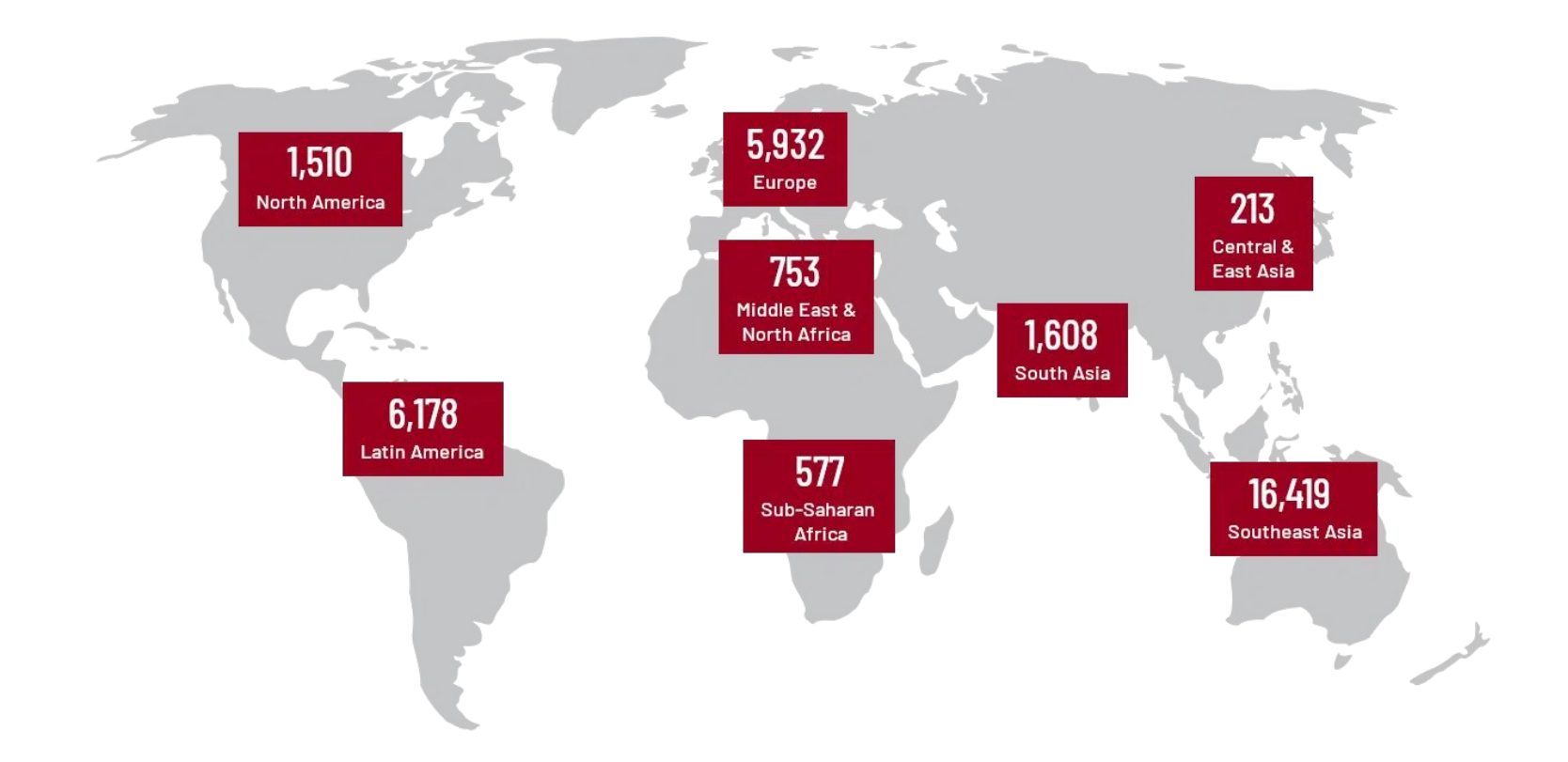

## **PKP Publishing Services**

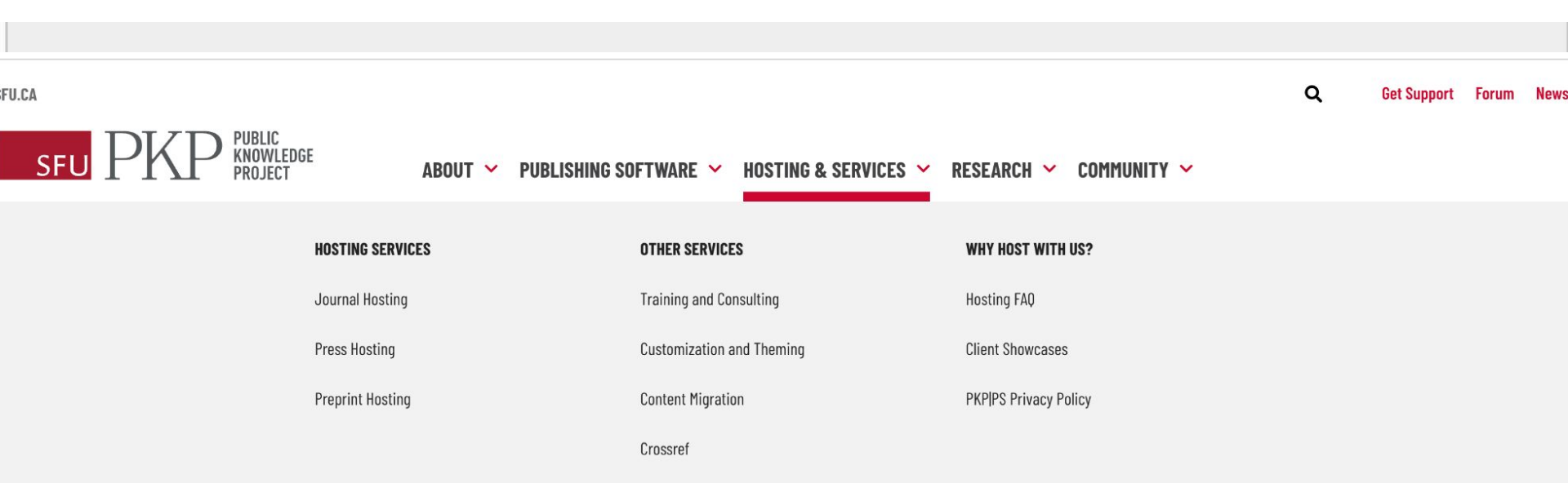

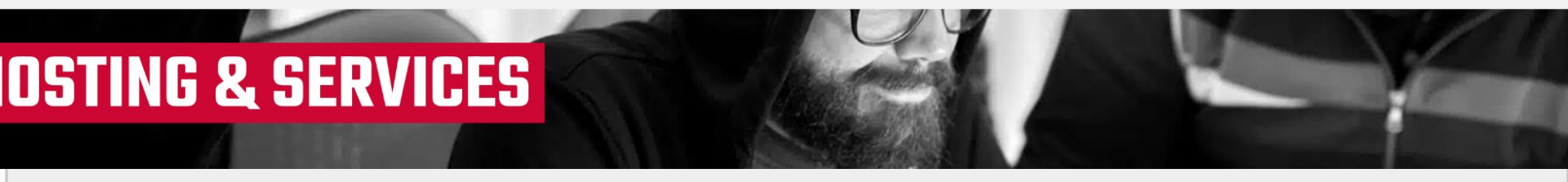

## Follow along...

Website:

https://demo.publicknowledgeproject.org/pkpsch ool/ojs3.3/index.php/jot/ Username: jmerger Password: password1

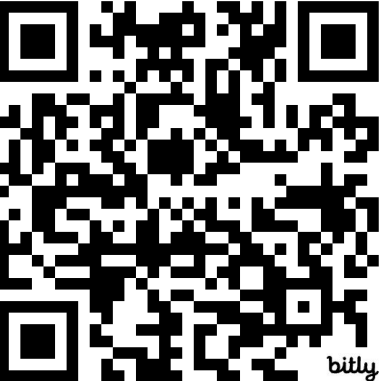

## Plugins

Plugins extend the functionality of OJS.

They can add fields to forms, change templates, save new information, modify authentication procedures, create new pages or change existing screens in the application.

#### iThenticate × Alec Smecher Upgrade Public Knowledge Project % https://github.com/pkp/plagiarism Official This plugin is developed and maintained by the Public Knowledge Project team. This plugin permits automatic submission of uploaded content to the iThenticate service for plagiarism checking. v1.0.6.1 released on 2024-03-07 See the README document included in this plugin for installation instructions. Bugfix for password saving when using the settings form. **ROC Plugin** × Lutz Prechelt Install Freie Universität Berlin https://github.com/prechelt/ojs-rqcplugin Reviewed This plugin has been reviewed and approved by the Public Knowledge Project team. v1.0.0-33 released on 2023-09-12 Initial release. **Conference** publishing × Dulip Withanage Install TIB: German National Library of Science and Technology % https://github.com/withanage/conference

 TIB: German National Library of Science and Technology
 Install

 % https://github.com/withanage/conference
 Partner

 This plugin is provided by one of our development partners.
 This plugin is provided by one of our development partners.

 conference-related metadata gets added automatically and the backend and frontend will be changed to reflect conference publication software
 v3.3.3.10 released on 2024-05-02

# **Github Plugin Gallery**

| 1  | xml version="1.0"?                                                                                                    |
|----|----------------------------------------------------------------------------------------------------|
| 2  | <plugins xmlns="http://pkp.sfu.ca" xmlns:xsi="http://www.w3.org/2001/XMLSchema-instance" xsi:schemalocation="http://pkp.sfu.ca plugins.xsd"></plugins>                                                                                                    |
| 3  | <plugin category="generic" product="rqc"></plugin>                                                                                                    |
| 4  | <name locale="en">RQC Plugin</name>                                                                                                    |
| 5  | <name locale="en_US">RQC Plugin</name>                                                                                                    |
| 6  | <homepage>https://github.com/prechelt/ojs-rqcplugin</homepage>                                                                                                    |
| 7  | <pre><summary locale="en">Submit review data to the Review Quality Collector (RQC) service</summary></pre>                                                                                                    |
| 8  | <summary locale="en_US">Submit review data to the Review Quality Collector (RQC) service</summary>                                                                                                    |
| 9  | <pre><description locale="en">&lt;![CDATA[&lt;p&gt;<a en_us"="" href="https://reviewqualitycollector.org&gt;RQC&lt;/a&gt; supplies a reviewer with receipts (one per journal per year) certifying the quality of their&lt;/pre&gt;&lt;/td&gt;&lt;/tr&gt;&lt;tr&gt;&lt;td&gt;10&lt;/td&gt;&lt;td&gt;&lt;pre&gt;&lt;description locale=">&lt;![CDATA[&lt;p&gt;<a 2023-09-12"="" href="https://reviewqualitycollector.org&gt;RQC&lt;/a&gt; supplies a reviewer with receipts (one per journal per year) certifying the quality of the&lt;/pre&gt;&lt;/td&gt;&lt;/tr&gt;&lt;tr&gt;&lt;td&gt;11&lt;/td&gt;&lt;td&gt;&lt;maintainer&gt;&lt;/td&gt;&lt;/tr&gt;&lt;tr&gt;&lt;td&gt;12&lt;/td&gt;&lt;td&gt;&lt;name&gt;Lutz Prechelt&lt;/name&gt;&lt;/td&gt;&lt;/tr&gt;&lt;tr&gt;&lt;td&gt;13&lt;/td&gt;&lt;td&gt;&lt;pre&gt;&lt;institution&gt;Freie Universität Berlin&lt;/institution&gt;&lt;/pre&gt;&lt;/td&gt;&lt;/tr&gt;&lt;tr&gt;&lt;td&gt;14&lt;/td&gt;&lt;td&gt;&lt;email&gt;prechelt@inf.fu-berlin.de&lt;/email&gt;&lt;/td&gt;&lt;/tr&gt;&lt;tr&gt;&lt;td&gt;15&lt;/td&gt;&lt;td&gt;&lt;/maintainer&gt;&lt;/td&gt;&lt;/tr&gt;&lt;tr&gt;&lt;td&gt;16&lt;/td&gt;&lt;td&gt;&lt;release date=" md5="e1590bc4a1d291e37f5e6e1f4cc25f73" version="1.0.0-33"></a></a></description></pre> |
| 17 | <pre><pre><pre><pre><pre><pre><pre><pre></pre></pre></pre></pre></pre></pre></pre></pre>                                                                                                    |
| 18 | <compatibility application="ojs2"></compatibility>                                                                                                    |
| 19 | <version>3.3.0.0</version>                                                                                                    |
| 20 | <version>3.3.0.1</version>                                                                                                    |
| 21 | <version>3.3.0.2</version>                                                                                                    |
| 22 | <version>3.3.0.3</version>                                                                                                    |
| 23 | <version>3.3.0.4</version>                                                                                                    |
| 24 | <version>3.3.0.5</version>                                                                                                    |
| 25 | <version>3.3.0.6</version>                                                                                                    |
| 26 | <version>3.3.0.7</version>                                                                                                    |
| 27 | <version>3.3.0.8</version>                                                                                                    |
| 28 | <version>3.3.0.9</version>                                                                                                    |
| 29 | <version>3.3.0.10</version>                                                                                                    |
| 30 | <version>~3.3.0.0</version>                                                                                                    |
| 31 |                                                                                                    |
| 32 | <certification type="reviewed"></certification>                                                                                                    |
| 33 | <pre><description>Initial release.</description></pre>                                                                                                    |
| 34 |                                                                                                    |
| 35 |                                                                                                    |
| 36 | <pre><plugin category="generic" product="epubJsViewer"></plugin></pre>                                                                                                    |
| 37 | <name locale="en">EPUB Viewer</name>                                                                                                    |
| 38 | <name locale="en_US">EPUB Viewer</name>                                                                                                    |
| 39 | <homepage>https://github.com/EKT/epubJsViewer-ojs</homepage>                                                                                                    |
| 40 | <pre><summary locale="en">&lt;![CDATA[This plugin uses the (&lt;a href="https://github.com/futurepress/epub.js" target="_blank"&gt;epub.js library) to embed EPUB files on the articles and issu</summary></pre>                                                                                                    |
| 41 | scummary locala-"on UK"sel (CDATA [This plugin uses the (sa brof-"https://github.com/futurepross/onub_is" target-" black"south is library//a) to embed EDUR files on the articles and i                                                                                                    |

## **External Plugins**

## Check the 'Releases' page to see if they're compatible.

| g master 👻 🖓 5 Branches 🛇                                         | 4 Tags                                                                                       | Q Go to file        | t Add f               | ile 👻 🗘 Code 👻      | About                                          |
|-------------------------------------------------------------------|----------------------------------------------------------------------------------------------|---------------------|-----------------------|---------------------|------------------------------------------------|
| j ajnyga Support 3.4                                              |                                                                                              |                     | 16cfb79 · las         | t year 🕚 16 Commits | No description, website, or topic<br>provided. |
| locale                                                            | Support 3.4                                                                                  |                     |                       | last year           | C Readme                                       |
| templates                                                         | Support OJS 3                                                                                | 2.1                 |                       | 3 years ago         | 4 GPL-3.0 license<br>-√- Activity              |
| .gitignore                                                        | support 3.1.2                                                                                |                     |                       | 5 years ago         | 分 4 stars                                      |
| DatesPlugin.inc.php                                               | Support 3.4                                                                                  |                     |                       | last year           | 2 watching                                     |
| LICENSE                                                           | Support OJS 3                                                                                | 2.1                 |                       | 3 years ago         | Report repository                              |
| README.md                                                         | Support 3.4                                                                                  |                     |                       | last year           |                                                |
| ] index.php                                                       | Support OJS 3                                                                                | 2.1                 |                       | 3 years ago         | Releases 3                                     |
| ersion.xml                                                        | Support 3.4                                                                                  |                     |                       | last year           | on Feb 19, 2023                                |
| ি README গঁট GPL-3.0 license                                      |                                                                                              |                     |                       | R                   | + 2 releases                                   |
| Dotoo plugin fo                                                   | 01024                                                                                        |                     |                       |                     | Packages<br>No packages published              |
| Display Received, Accepted an                                     | JATES PIUGIN TOT OJS 3.4                                                                     |                     |                       | Contributors 3      |                                                |
| Once enabled the plugin will sh<br>can be found for the submissio | now the dates automatically fo<br>n.                                                         | r all published art | icles if a Review Acc | epted decision      | ajnyga Antti-Jussi Nygård                      |
| Plugin created by The Federati                                    | Plugin created by The Federation of Finnish Learned Societies ( <u>https://tsv.fi/en/</u> ). |                     | iranzaurus Fran       |                     |                                                |
|                                                                   |                                                                                              |                     |                       |                     | Lannuanaa                                      |

🔘 🕲 2024 GitHub, Inc. Terms Privacy Security Status Docs Contact Manage cookies Do not share my personal information

# Plugins

"Installed Plugins" shows you all the plugins installed by default or added for your journal.

"Plugin gallery" show you all other compatible plugins are viewable in the .

| 🚠 🛛 Journal of Demonst                                                                                                    | ating OJS 3.3                                                                                                    | 44                                                                    |
|----------------------------------------------------------------------------------------------------|----------------------------------------------------------------------------------------------------|-----------------------------------------------------------------------|
| ubmissions<br>isues<br>nnouncements<br>ayments                                                                                               | Website Settings Appearance Setup Plugins Sta                                                                       | tic Pages Locales @ Help                                              |
| iettings<br>purnal<br>Vebsite<br>Vorkflow<br>Oistribution<br>Jsers & Roles<br>itatistics<br>ditorial Activity<br>Jsers<br>teports<br>teports | Theme Setup Advanced Typogra Choose af ® Noto S Noto S Noto S Noto S Sody te Lato: A Lora: A Lora: A Lora: A Lora/O | nay be installed from the Plugins tab at the top of this page.<br>ame |

# Plugins

You can view available plugins from the Dashboard by clicking Website under the Settings header on the left sidebar. Sub Issu Ann

Pay

We

Arti Edit

Then, on the main screen of the Dashboard, click the Plugins tab.

|       |                 |                                                                                                    | 4    |
|-------|-----------------|----------------------------------------------------------------------------------------------------|------|
| ns    | Website Setting | IS                                                                                                    |      |
| ments | Appearance S    | Setup Plugins Static Pages Locales 🛛 🕅                                                                              | Help |
|       |                 |                                                                                                    |      |
|       | Theme           | Theme                                                                                                    |      |
|       | Setup           | New themes may be installed from the Plugins tab at the top of this page.                                           |      |
|       | Advanced        | Default Theme 🗸                                                                                                    |      |
| n     |                 | Typography                                                                                                    |      |
| les   |                 | Choose a font combination that suits this journal.                                                                  |      |
|       |                 | Noto Sans: A digital-native font designed by Google for extensive language support.                                 |      |
|       |                 | O Noto Serif: A serif variant of Google's digital-native font.                                                      |      |
| ivity |                 | $\bigcirc~$ Noto Serif/Noto Sans: A complementary pairing with serif headings and sans-serif                        |      |
|       |                 | body text.                                                                                                    |      |
|       |                 | <ul> <li>Noto sans/Noto Serif: A complementary pairing with sans-serif headings and serif<br/>body text.</li> </ul> |      |
|       |                 | <ul> <li>Lato: A popular modern sans-serif font.</li> </ul>                                                         |      |
|       |                 | O Lora: A wide-set serif font good for reading online.                                                              |      |
| tion  |                 | <ul> <li>Lora/Open Sans: A complimentary pairing with serif headings and sans-serif body<br/>text.</li> </ul>       |      |

# **Installing Plugins**

From the plugin gallery, click on the name of the plugin you want to install. This will open a window with information about the plugin (including the GitHub repo that houses the source code).

Clicking on the "Install" button in the top right of this window will install the plugin.

|                                                 | sidebar.                                                                                                    |                 |
|-------------------------------------------------|----------------------------------------------------------------------------------------------------|-----------------|
| Public Identifier Resolver                      | Allows resolving the URL of an issue, article and galley from your public identifier registered in OJS.                                    |                 |
| Open Graph Plugin                               | Open Graph Plugin presents published content using the Open Graph protocol.                                                                |                 |
| Publons Reviewer Recognition Plugin             | This plugin enables integration with Publons Reviewer Recognition Service.                                                                 |                 |
| Pragma                                          | An official theme for OJS 3.                                                                                                    | Can be upgraded |
| PKP PN (PKP Preservation Network)<br>Plugin     | Supports preservation of published journal content in the PKP<br>Preservation Network.                                                     | Can be upgraded |
| Scopus/Crossref Citations Plugin                | Shows the total number of citations and a "cited by" article list from Scopus and/or Crossref.                                             |                 |
| Portico Plugin                                  | Supports export of published content to Portico.                                                                                           |                 |
| Research Organization Registry(ROR)<br>Plugin   | OJS 3 Plugin for adding Organization names for author<br>affiliations provided by ROR.org                                                  |                 |
| DOI to mEDRA xml export and registration plugin | Allows DOI export in ONIX4DOI format and the registration with mEDRA.                                                                      | Can be upgraded |
| ARK                                             | Allows assign ARK ID to issue, article and galley.                                                                                         |                 |
| OpenID Authentication Plugin                    | This plugin allows users to register and login with an OpenID<br>Connect provider such as Keycloak, Google, Orchid, Microsoft<br>and Apple |                 |

## **OJS + Crossref Plugins**

- 1. DOI plugin
- 2. Deposit plugin
- 3. Reference linking
- 4. Funding plugin
- 5. Scopus/Crossref Citation Plugin

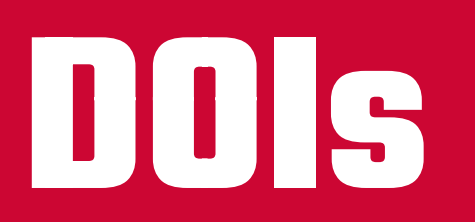

A gentle reminder that assigning DOIs and registering DOIs are two different things.

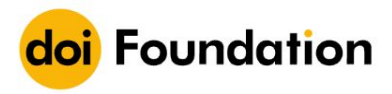

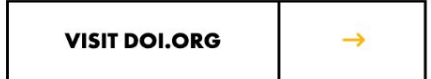

### **DOI NOT FOUND**

#### 10.62668/jim.v3i01.1029

This DOI cannot be found in the DOI System. Possible reasons are:

- The DOI is incorrect in your source. Search for the item by name, title, or other metadata using a search engine.
- The DOI was copied incorrectly. Check to see that the string includes all the characters before and after the slash and no sentence punctuation marks.
- The DOI has not been activated yet. Please try again later, and report the problem if the error continues.

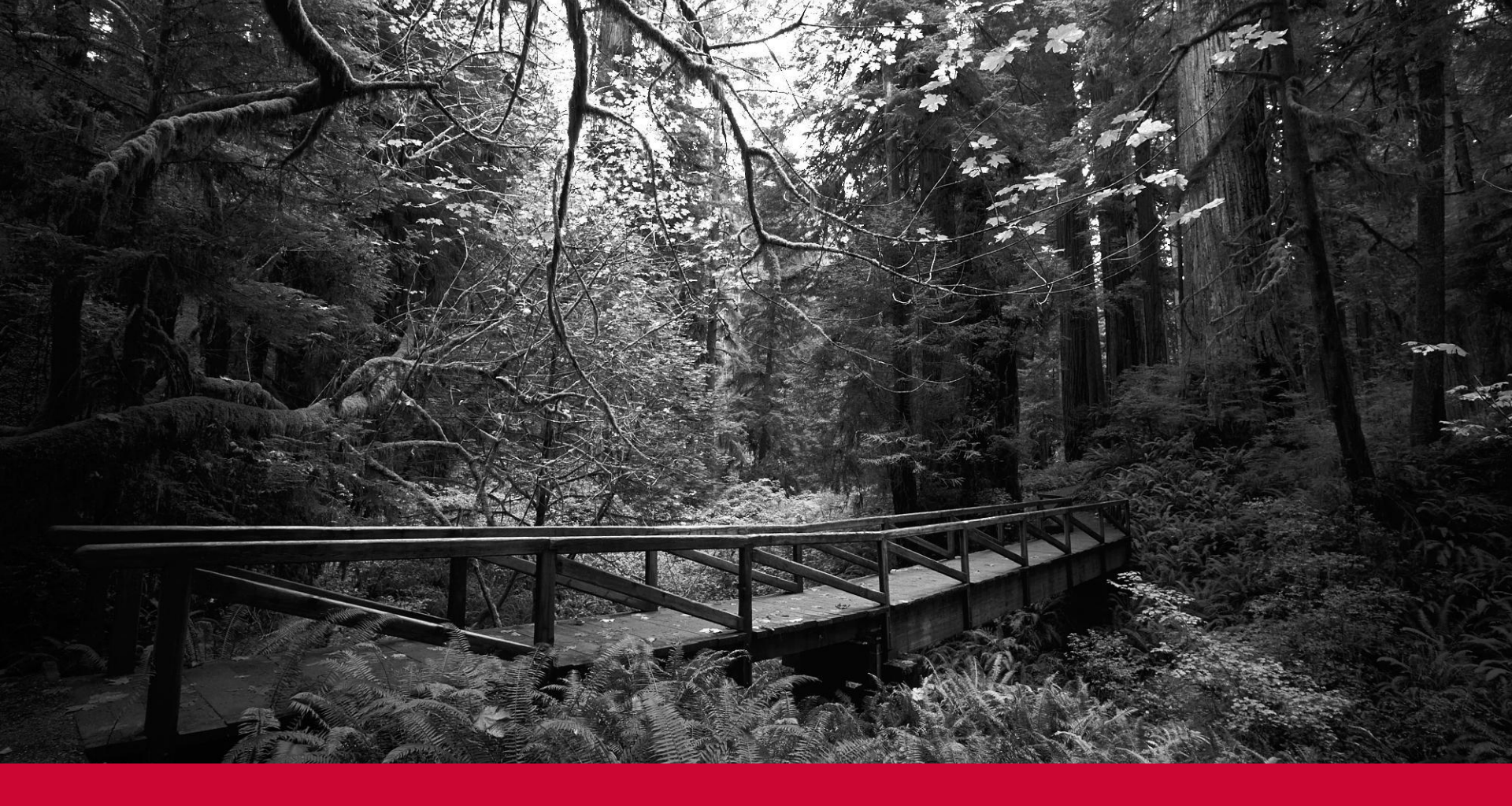

# **Assigning DOIs**

In 3.3.x, you will need to start by configuring your DOI plugin. You can find the DOI plugin and it's settings under Installed Plugins and the sub-heading "Public Identifier Plugins".

#### DOI

Please configure the DOI plugin to be able to manage and use DOIs in OJS:

#### Journal Content

Please select the publishing objects that will have Digital Object Identifiers (DOI) assigned:

|              | Issues   |
|--------------|----------|
| $\checkmark$ | Articles |
|              | Galleys  |

#### **DOI Prefix**

The DOI Prefix is assigned by registration agencies (e.g. Crossref) and is in the format 10.xxxx (e.g. 10.1234):

|   | 10.9876      |  |
|---|--------------|--|
| 1 | DOI Prefix * |  |

There's a space to put your prefix here. You'll be given a prefix by your registration agency or by your parent organization/publisher.

You can also choose which things to assign DOis to.

**Recommendation**: Just assigning DOis to Articles.

#### DOI

Please configure the DOI plugin to be able to manage and use DOIs in OJS: Journal Content

Please select the publishing objects that will have Digital Object Identifiers (DOI) assigned:

Issues

Articles

Galleys

#### **DOI Prefix**

The DOI Prefix is assigned by registration agencies (e.g. <u>Crossref</u>) and is in the format 10.xxxx (e.g. 10.1234):

10.9876

DOI Prefix \*

### **Recommendation:**

- default patterns here and just
- creating a custom pattern -%j.% Y.%a is a great custom option

### https://doi.org/10.5555/YRFU1371 DOI resolver prefix suffix

#### **DOI Suffix**

A DOI suffix can take any form, but must be unique among all publishing objects with the same DOI prefix assigned:

Use default patterns. %j.v%vi%i for issues %j.v%vi%i.%a for articles %j.v%vi%i.%a.g%g for galleys.

 $\bigcirc$  Enter an individual DOI suffix for each published item. You'll find an additional DOI input field on each item's meta-data page.

 $\bigcirc$  Use the pattern entered below to generate DOI suffixes. Use %j for journal initials, %v for the volume number, %i for the issue number, %Y for the year, %a for the OJS article ID, %g for the OJS galley ID, %f for the OJS file ID, %p for the page number and %x for "Custom Identifier".

For example, vol%viss%ipp%p could create a DOI such as 10.1234/vol3iss2pp230

| for issues  | for articles |
|-------------|--------------|
|             |              |
| for galleys |              |

for galleys

These are the final two options. They should be treated with caution.

- **Reassign DOis** will unassign all DOis for your journal and reassign DOis based on whatever your prefix settings are. If you've registered anything, do not click this.
- **Assign DOis** will assign a DOI to anything in your journal that does not already have one.

DOIs **are not** automatically assigned. In the **Publication tab** for any submission, you can click on "Identifiers" in the sidebar and see DOI information.

You'll see an "assign" button to automatically generate a DOI based on your prefix settings.

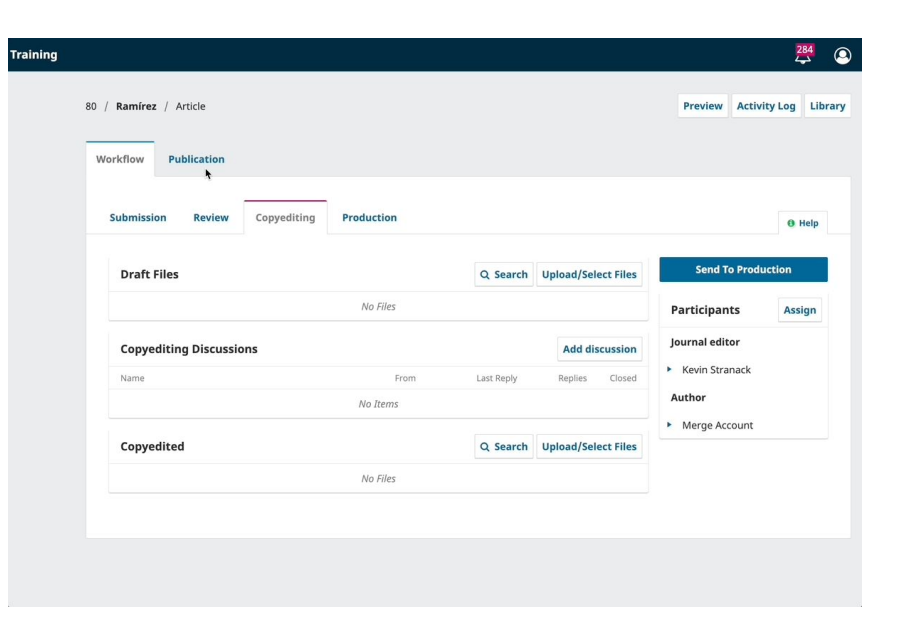

## DOIs in OJS 3.4.x

| 🚓 Journal of Knowledge M                                                                            | anagement                                                                                                    | <b>4</b>                        |
|----------------------------------------------------------------------------------------------------|----------------------------------------------------------------------------------------------------|---------------------------------|
| Submissions<br>Issues<br>Announcements<br>DOIs                                                      | Submissions           My Queue         Unassigned         Active         Archived                                                                                                    | @ Help                          |
| Settings<br>Journal<br>Website<br>Workflow<br>Distribution<br>Users & Roles                         | My Assigned       Q         283       admin         The Big Four: Rebuttle       A Waiting for reviewers to be assigned.         261       Corrine Elihu et al.<br>An Analysis of a Christmas Carol | Search T Filters New Submission |
| Statistics<br>Articles<br>Issues<br>Journal<br>Editorial Activity<br>Users<br>Counter R5<br>Reports |                                                                                                    |                                 |
| Tools                                                                                               |                                                                                                    |                                 |

Administration

## **Registering DOIs**

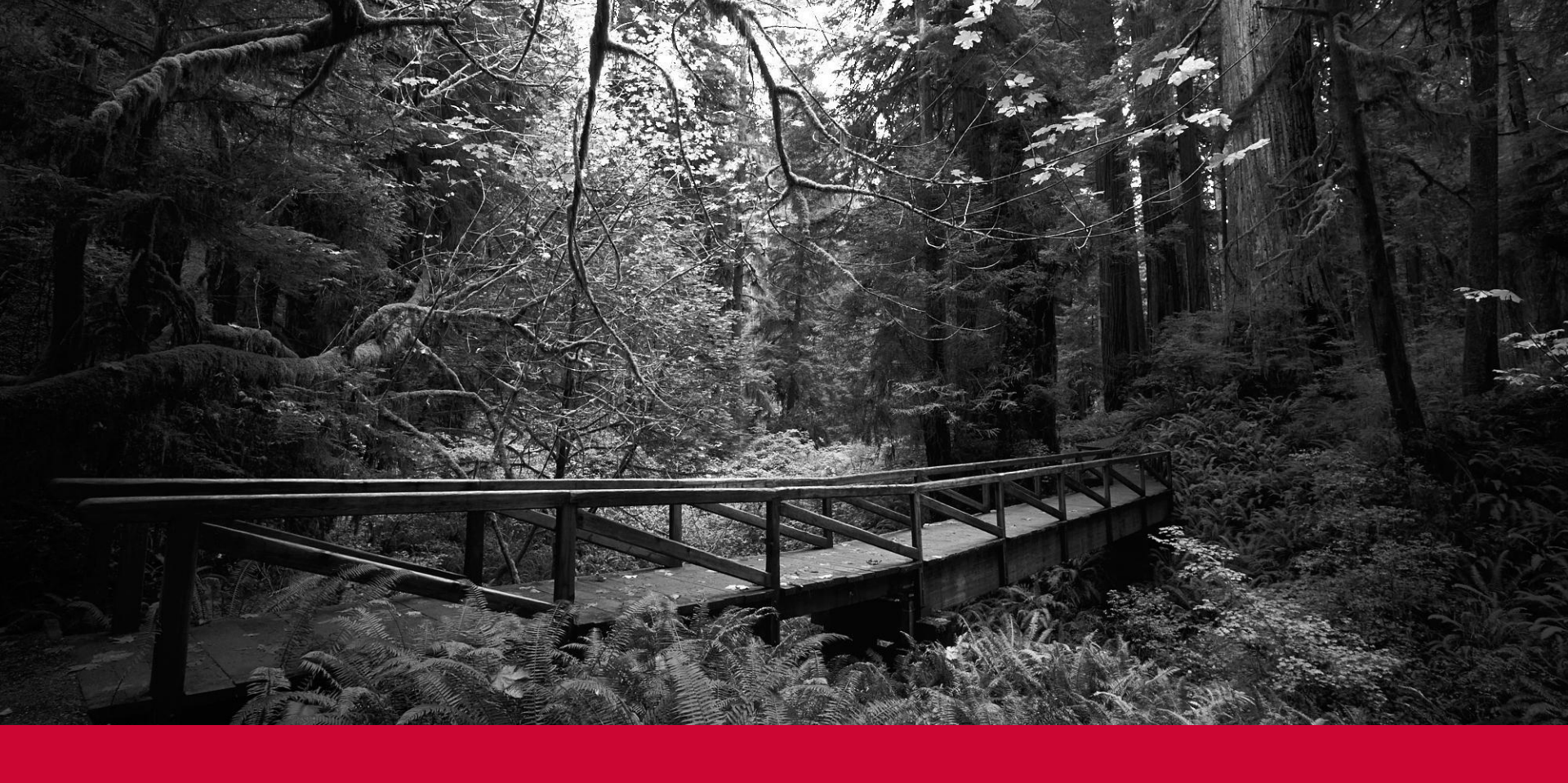

### **Offers:**

- Manual Export & Deposit
- Automated Deposits

| missions Tools use Import/Export Permissions ings nal QuickSubmit Plugin: One-stee Portico Export Plugin: This plu preservation service. Content                    | е мар<br>submission plugin<br>upin may be used to export your journal content for inclusion in the Portico digital |
|----------------------------------------------------------------------------------------------------|----------------------------------------------------------------------------------------------------|
| sues Import/Export Permissions ttings QuickSubmit Plugin: One-step urnal Portice Export Plugin: This plu tebsite preservation service. Content                      | Help submission plugin tain may be used to export your journal content for inclusion in the Portico digital        |
| Announcements Import/Export Permissions<br>Settings QuickSubmit Plugin: One-step<br>ournal Portice Export Plugin: This plu<br>Website preservation service. Content | е нар<br>submission plugin<br>upin may be used to export your journal content for inclusion in the Portico digital |
| Settings QuickSubmit Plugin: One-step<br>ournal Portico Export Plugin: This plu<br>Nebste preservation service. Content                                             | submission plugin<br>Jain may be used to export your journal content for inclusion in the Portico digital          |
| Portico Export Plugin: This plu<br>Vebsite preservation service. Content                                                                                            | igin may be used to export your journal content for inclusion in the Portico digital                               |
| Vebsite preservation service. Content                                                                                                    |                                                                                                    |
| preservation servicer content                                                                                                    | maybe downloaded manually to your local computer for later delivery to Portico, or may be                          |
| Norkflow sent directly to your account of                                                                                                    | on the Portico FTP server.                                                                                         |
| Distribution PubMed XML Export Plugin: E                                                                                                    | xport article metadata in PubMed XML format for indexing in MEDLINE                                                |
| Users & Roles DataCite Export/Registration                                                                                                    | Plugin: Export or register issue, article, galley and supplementary file metadata in DataCite                      |
| format.                                                                                                    |                                                                                                    |
| Statistics DOAL Export Plugin: Export lo                                                                                                    | urnal for DOAL                                                                                                    |
| Articles Native XML Plugin: Import an                                                                                                    | d export articles and issues in OIS's native XML format.                                                           |
| Editorial Activity Users XML Plugin: Inport and                                                                                                    | export users                                                                                                    |
| Users CrossRef XML Export Plugin: F                                                                                                    | xport article metadata in CrossRef XML format.                                                                     |
| Reports                                                                                                    |                                                                                                    |
|                                                                                                    |                                                                                                    |
| Tools                                                                                                    |                                                                                                    |
| Administration                                                                                                    |                                                                                                    |

### **Settings Page**

These credentials will always be your login credentials for Crossref, not for this OJS install.

#### CrossRef XML Export Plugin

Settings Articles

#### DOI Plugin Settings

The following items are required for a successful CrossRef deposit.

| РКР               |  |
|-------------------|--|
| Depositor name *  |  |
| pkptest@123.com   |  |
| Depositor email * |  |

If you would like to use this plugin to register Digital Object Identifiers (DOIs) directly with CrossRef you will need a username and password (available from <u>CrossRef</u>) in order to do so. If you do not have your own username and password you can still export into the CrossRef XML format, but you cannot register your DOIs with CrossRef from within OJS.

| email@address.com/role |  |
|------------------------|--|
| Username               |  |
|                        |  |
| Password               |  |

Please note that the password will be saved as plain text, i.e. not encrypted.

OJS will deposit assigned DOIs automatically to CrossRef. Please note that this may take a short amount of time after publication to process (e.g. depending on your cronjob configuration). You can check for all unregistered DOIs.

🗹 Use the CrossRef test API (testing environment) for the DOI deposit. Please do not forget to remove this option for the production.

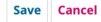

Tools / CrossRef XML Export Plugin

#### **CrossRef XML Export Plugin**

| Settings | Articles |                                                                 |                                                                                                    |                                              |                                 |                         |
|----------|----------|-----------------------------------------------------------------|----------------------------------------------------------------------------------------------------|----------------------------------------------|---------------------------------|-------------------------|
| Article  | 25       |                                                                 |                                                                                                    |                                              |                                 | Search                  |
| Article  | e Title  | ~                                                               |                                                                                                    |                                              |                                 |                         |
| Any Is   | ID       | Author; Title                                                   | <ul> <li>✓ Any Status</li> <li>Not Deposited</li> <li>Marked active</li> <li>Active</li> <li>Failed</li> </ul> | ssue                                         | DOI                             | <b>Search</b><br>Status |
|          | 63       | <u>Akman; Hov</u><br><u>"An Introdu</u><br><u>Biology" in .</u> | v to Utilize L. J. S. Allen's<br>ction to Mathematical<br>a Biomathematics Course                              | <u>Vol. 1 No. 2</u><br>(2014): Test<br>issue | 10.9876/.v1i2.63                | Not<br>Deposited        |
|          | 14       | <u>Yagna; Whis</u><br><u>dilemma</u>                            | stleblowing: an ethical                                                                                        | <u>Vol. 1 No. 1</u><br><u>(2014)</u>         | 10.9876/publicknowledge.v1i1.14 | Not<br>Deposited        |

## DOIs in OJS 3.4.x

| 🚓 Journal of Knowledge Management              |                         |                                      |                           |     |              |       | <mark>121</mark> | 9 |
|------------------------------------------------|-------------------------|--------------------------------------|---------------------------|-----|--------------|-------|------------------|---|
| Submissions<br>Issues<br>Announcements<br>DOIS | DOIS                    |                                      |                           |     |              |       |                  |   |
| Settings                                       | Articles                |                                      |                           |     |              |       |                  |   |
| Website                                        | Article DOIs            |                                      | Q Search                  |     | Bulk Act     | tions |                  |   |
| Workflow<br>Distribution                       | ₹ Filters 0             | Zinyemba — Test Manuscript           |                           | 315 | Unpublished  | -     |                  |   |
| Users & Roles                                  | Status<br>Needs DOI     | Test — test submission from PKP, d   | on't ignore!              | 267 | Needs DOI    | ~     |                  |   |
| Statistics                                     | DOI Assigned            | <u>Madziwo et al. — Test article</u> |                           | 259 | Unpublished  | ~     |                  |   |
| Issues                                         | Registration            | admin — Test                         |                           | 237 | Unpublished  | ~     |                  |   |
| Editorial Activity                             | Submitted               | Author — A Test Article              |                           | 217 | Unregistered | ~     |                  |   |
| Users<br>Counter R5                            | Has Error<br>Needs Sync | Editorial Team — Front Matter        |                           | 215 | Unregistered | ×     |                  |   |
| Reports                                        | Issues                  | Manager et al. — Knowledge mana      | gement article: in Africa | 181 | Unpublished  | ~     |                  |   |
| Tools                                          |                         |                                      |                           |     |              |       |                  |   |
| Administration                                 |                         |                                      |                           |     |              |       |                  |   |

## DOIs in OJS 3.4x

I

| Is                                  |   |                                                                                  |             |
|-------------------------------------|---|----------------------------------------------------------------------------------|-------------|
| ticles Issues                       |   |                                                                                  |             |
| Articles                            |   |                                                                                  |             |
| Article DOIs                        |   | Q Search                                                                         | Bulk Action |
| <b>▼</b> Filters                    | 0 | Allie et al. — Artful Inquiry and the Unexpected Ethical Turn: Exploring Ide 980 | Unpublished |
| Status                              |   | Type DOIs                                                                        |             |
| Needs DOI<br>DOI Assigned           |   | Article                                                                          |             |
| <b>Registration</b><br>Unregistered |   |                                                                                  | Edit        |
| Submitted                           |   | Author — Open for What? Open to What? Beyond Content 978                         | Unpublished |
| Registered                          |   |                                                                                  |             |
| Has Error                           |   | Decarlo et al. — A path analysis of educator perceptions of open educatio 974    | Unpublished |
| Needs Sync                          |   | Author et al. — Scholarly Associations and the Economic Viability of Open 973    | Unpublished |
| Issues                              |   |                                                                                  |             |
|                                     |   | Chang et al. — Mass customization of education by an institution of HE: W 972    | Unpublished |

Please remember to update your DOI registration if you make any metadata changes!

### **Reference Linking Plugin**

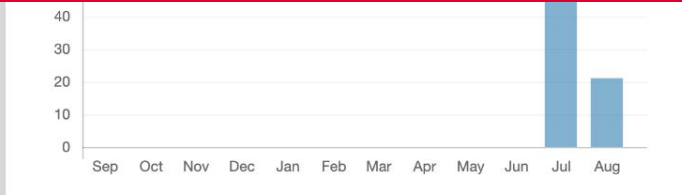

#### REFERENCES

Alexeev V.A., Esau I., Polyakov I.V., Byam S.J. & Sorokina S. 2012. Vertical structure of recent Arctic warming from observed data and reanalysis products. *Climatic Change 111*, 215–239, doi: <u>10.1007/s10584-011-0192-8</u>.

Banerjee A., Fyfe J.C., Polvani L.M., Waugh D. & Chang K.L. 2020. A pause in Southern Hemisphere circulation trends due to the Montreal Protocol. *Nature 579*, 544–548, doi: <u>10.1038/s41586-020-2120-4</u>.

Black R.X. & McDaniel B.A. 2007. Interannual variability in the Southern Hemisphere circulation organized by stratospheric final warming events. *Journal of the Atmospheric Sciences* 64, 2968–2974, doi: <u>10.1175/JAS3979.1</u>.

Bohlinger P., Sinnhuber B.M., Ruhnke R. & Kirner O. 2014. Radiative and dynamical contributions to past and future Arctic stratospheric temperature trends. *Atmospheric Chemistry and Physics 14*, 1679–1688, doi: <u>10.5194/acp-14-1679-2014</u>.

Butler A.H., Seidel D.J., Hardiman S.C., Butchart N., Birner T. & Match A. 2015. Defining sudden stratospheric warmings. *Bulletin of the American Meteorological Society 96*, 1913–1928, doi: <u>10.1175/BAMS-D-13-00173.1</u>.

Byrne N.J. & Shepherd T.G. 2018. Seasonal persistence of circulation

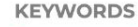

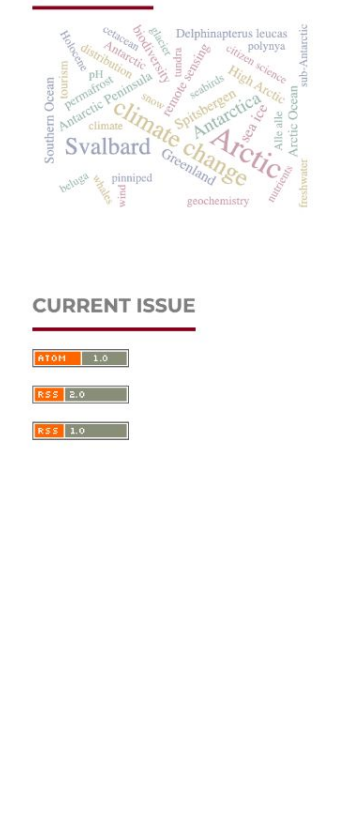

https://polarresearch.net/

### **Reference Linking Plugin**

| ubmissions        | Submissions                            |                                |                                 |
|-------------------|----------------------------------------|--------------------------------|---------------------------------|
| sues              |                                        |                                |                                 |
| nnouncements      | My Queue 3 Unassigned All Active       | 6 Archives 16                  | 0 Help                          |
| ettings           |                                        |                                |                                 |
| urnal             | My Assigned                            | Q Search                       | <b>T</b> Filters New Submission |
| ebsite            | 162 Admin                              |                                |                                 |
| orkflow           | Test Manuscript                        |                                | 8 1/1 0 1 O Review View ~       |
| istribution       | A New reviews have been submitted.     |                                |                                 |
| sers & Roles      | 119 <b>Admin</b>                       |                                |                                 |
|                   | Open Reviewer Identities: Full Steam A | Ahead or Proceed with Caution? | O Submission View V             |
| atistics          |                                        |                                |                                 |
| ticles            | 118 Ally Author                        | bead or Proceed with Caution?  | O Production View ~             |
| litorial Activity | Open Reviewer Mentities. Puil Steam A  | ileau of Froteeu with Caution? |                                 |
| sers              |                                        |                                |                                 |

Tools

Reports

Administration

## **Funding Plugin**

| 31 / <b>Doe</b> / Open journal systems: An example o | f open source software                                                                                                 | e for journal management                                                                                                    | Preview Activity Log Libra                                                                                                    |
|------------------------------------------------------|----------------------------------------------------------------------------------------------------|----------------------------------------------------------------------------------------------------|----------------------------------------------------------------------------------------------------|
|                                                      |                                                                                                    |                                                                                                    |                                                                                                    |
| Workflow Publication                                 |                                                                                                    |                                                                                                    |                                                                                                    |
|                                                      |                                                                                                    |                                                                                                    |                                                                                                    |
| Submission Review Copyediting                        | Production                                                                                                    |                                                                                                    | () Help                                                                                                    |
|                                                      |                                                                                                    |                                                                                                    |                                                                                                    |
|                                                      |                                                                                                    |                                                                                                    | Schedule For Publication                                                                                                    |
| Production Ready Files                               |                                                                                                    | Q Search Upload File                                                                                                    | our current of the state of the                                                                                                    |
|                                                      | lo Files                                                                                                    |                                                                                                    | Participants Assign                                                                                                    |
|                                                      |                                                                                                    |                                                                                                    | •                                                                                                    |
| Production Discussions                               |                                                                                                    | Add discussion                                                                                                    | Journal manager                                                                                                    |
| Name                                                 | From Last F                                                                                                    | Reply Replies Closed                                                                                                    | Prof. Admin                                                                                                    |
| N                                                    | o Items                                                                                                    |                                                                                                    |                                                                                                    |
|                                                      |                                                                                                    |                                                                                                    |                                                                                                    |
|                                                      |                                                                                                    |                                                                                                    |                                                                                                    |
|                                                      |                                                                                                    |                                                                                                    |                                                                                                    |
|                                                      |                                                                                                    |                                                                                                    |                                                                                                    |
|                                                      | Workflow Publication   Submission Review Copyediting   Production Ready Files //   Production Discussions //   Name // | Workflow       Publication         Submission       Review       Copyediting         Production Ready Files       No Files         Nor Files       No Files         Name       From Last         No Items       No Items | Workflow       Publication         Submission       Review       Copyediting         Production Ready Files       Q Search       Upload File         No Files       No Files         Production Discussions       Add discussion         Name       From       Last Reply       Replies       Closed         No Items |

Tools

Administration

### Scopus/ Crossref Citation Plugin

Amado, A. (ed.) (2007). Periodismo de calidad: Debates y desafíos. Buenos Aires: La Crujía y Fopea.

Anderson, C. W., Bell E. y Shirky C. (2013). Post-industrial journalism: Adapting to the present. Nueva York: Tow Center for Digital Journalism, Columbia University.

Angulo, M. (coord.) (2014). Crónica y mirada. Aproximaciones al periodismo narrativo. Madrid. Libros del K.O.

Ball, B. (2016). Multimedia, slow journalism as process, and the possibility of proper time. Digital Journalism, 4(4), 432-444. DOI: <u>https://doi.org/10.1080/21670811.2015.1114895</u>

Barranquero Carretero, A. y Jaurrieta Bariain, G. (2016). Slow journalism in Spain: New magazine startups and the paradigmatic case of Jot Down. Journalism Practice, 10(4), 521-538. DOI: https://doi.org/10.1080/17512786.2015.1124729

Barranquero Carretero, A. (2013). Slow media. Comunicación, cambio social y sostenibilidad en la era del torrente mediático. Palabra Clave, 16(2), 419-448. DOI: <u>https://doi.org/10.5294/pacla.2013.16.2.6</u> Crossref Scopus<sup>®</sup>

Carmen Peñafiel-Saiz, Miren Manias-Muñoz, Itsaso Manias-Muñoz (2022) Profile of digital slow journalism audiences in Argentina, Colombia, and Mexico. El Profesional de la información, 10.3145/epi.2022.may.07

Samia Benaissa Pedriza (2024) El periodismo de soluciones como instrumento para renovar la agenda setting y favorecer el engagement de la audiencia. Revista de la Asociación Española de Investigación de la Comunicación, raeic112103. 10.24137/raeic.11.21.3

Héctor M. Rosero-Flórez, María Marcos-Ramos, Teresa Martín-

#### https://palabraclave.unisabana.edu.co/

### Scopus/ Crossref Citation Plugin

×

| Provider                                                                                                    |                                                                                                    |
|----------------------------------------------------------------------------------------------------|----------------------------------------------------------------------------------------------------|
| Provider                                                                                                    | is at both                                                                                                    |
| Choose between Crossrer, Scopt                                                                                                    | us or both.                                                                                                    |
| Crossref ~                                                                                                    |                                                                                                    |
| The API credentials are requeste                                                                                                    | ed in the following fields. These are stored but not re-displayed for safety purposes                                                                                                    |
| You do not have to reenter your                                                                                                    | credentials because the already stored credentials will be used. If credentials are                                                                                                    |
| stored, the corresponding input                                                                                                    | fields are marked with a blue border.                                                                                                    |
| 2000 0 222                                                                                                    |                                                                                                    |
| Scopus API                                                                                                    |                                                                                                    |
| In order to retrieve citation stati                                                                                                    | stics from Scopus you need an API key. If you don't have an API key yet, you can                                                                                                    |
| request one <u>here</u> (free of charge                                                                                                    | 2)                                                                                                    |
|                                                                                                    |                                                                                                    |
|                                                                                                    |                                                                                                    |
| Enter here the Scopus API Key.                                                                                                    |                                                                                                    |
| Enter here the Scopus API Key.                                                                                                    |                                                                                                    |
| Enter here the Scopus API Key.                                                                                                    |                                                                                                    |
| Enter here the Scopus API Key.<br>CrossRef API                                                                                                    | I you have to be a <b>member</b> of Crossref. This is associated with <b>fees</b>                                                                                                    |
| Enter here the Scopus API Key.<br>CrossRef API<br>To get access to the Crossref AP.                                                                                                    | I you have to be a <u>member</u> of Crossref. This is associated with <u>fees</u> .                                                                                                    |
| Enter here the Scopus API Key.<br>CrossRef API<br>To get access to the Crossref AP<br>If you are a member of Crossref<br>You must contact Crossref to a                                                                                                    | I you have to be a <u>member</u> of Crossref. This is associated with <u>fees</u> .<br>, please enter your credentials here.<br>ask for the Cited-by service to be enabled for your prefix(es).          |
| Enter here the Scopus API Key.<br>CrossRef API<br>To get access to the Crossref AP<br>If you are a member of Crossref<br>You must <u>contact Crossref</u> to a                                                                                                    | I you have to be a <u>membe</u> r of Crossref. This is associated with <u>fees</u> .<br>, please enter your credentials here.<br>a <b>sk for the Cited-by service to be enabled for your prefix(es).</b> |
| Enter here the Scopus API Key.<br>CrossRef API<br>To get access to the Crossref AP<br>If you are a member of Crossref<br>You must <u>contact Crossref</u> to a                                                                                                    | I you have to be a <u>membe</u> r of Crossref. This is associated with <u>fees</u> .<br>, please enter your credentials here.<br><b>ask for the Cited-by service to be enabled for your prefix(es).</b>  |
| Enter here the Scopus API Key.<br>CrossRef API<br>To get access to the Crossref API<br>If you are a member of Crossref<br>You must <u>contact Crossref</u> to a<br>Enter here the Crossref API userno                                                                                                    | I you have to be a <u>member</u> of Crossref. This is associated with <u>fees</u> .<br>, please enter your credentials here.<br>ask for the Cited-by service to be enabled for your prefix(es).          |
| Enter here the Scopus API Key.<br>CrossRef API<br>To get access to the Crossref API<br>If you are a member of Crossref<br>You must <u>contact Crossref</u> to a<br>Enter here the Crossref API userno                                                                                                    | I you have to be a <u>member</u> of Crossref. This is associated with <u>fees</u> .<br>, please enter your credentials here.<br>ask for the Cited-by service to be enabled for your prefix(es).          |
| Enter here the Scopus API Key.<br>CrossRef API<br>To get access to the Crossref API<br>If you are a member of Crossref<br>You must <u>contact Crossref</u> to a<br>Enter here the Crossref API userno<br>Total number of citations                                                                                                    | I you have to be a <u>member</u> of Crossref. This is associated with <u>fees</u> .<br>please enter your credentials here.<br>ask for the Cited-by service to be enabled for your prefix(es).            |
| Enter here the Scopus API Key. CrossRef API To get access to the Crossref API If you are a member of Crossref You must contact Crossref to a Enter here the Crossref API userno Total number of citations The total number of citations ca                                                                                                | I you have to be a <u>member</u> of Crossref. This is associated with <u>fees</u> .<br>, please enter your credentials here.<br>ask for the Cited-by service to be enabled for your prefix(es).          |
| Enter here the Scopus API Key. CrossRef API To get access to the Crossref API If you are a member of Crossref You must contact Crossref to a Enter here the Crossref API userne Total number of citations The total number of citations ca                                                                                                | I you have to be a <u>member</u> of Crossref. This is associated with <u>fees</u> .<br>, please enter your credentials here.<br>ask for the Cited-by service to be enabled for your prefix(es).          |
| Enter here the Scopus API Key. CrossRef API To get access to the Crossref API If you are a member of Crossref You must contact Crossref to a Enter here the Crossref API userne Total number of citations The total number of citations ca Enable total number of citations ca                                                            | I you have to be a <u>member</u> of Crossref. This is associated with <u>fees</u> .<br>be please enter your credentials here.<br>ask for the Cited-by service to be enabled for your prefix(es).         |
| Enter here the Scopus API Key. CrossRef API To get access to the Crossref API If you are a member of Crossref You must contact Crossref to a Enter here the Crossref API userno Total number of citations The total number of citations ca Enable total number of citati                                                                  | I you have to be a member of Crossref. This is associated with fees.<br>please enter your credentials here.<br>ask for the Cited-by service to be enabled for your prefix(es).                           |
| Enter here the Scopus API Key. CrossRef API To get access to the Crossref API If you are a member of Crossref You must contact Crossref to a Enter here the Crossref API userno Total number of citations The total number of citations ca D Enable total number of citati "cited by" article listing                                     | I you have to be a member of Crossref. This is associated with fees.<br>please enter your credentials here.<br>ask for the Cited-by service to be enabled for your prefix(es).<br>                       |
| Enter here the Scopus API Key. CrossRef API To get access to the Crossref API If you are a member of Crossref You must contact Crossref to a Enter here the Crossref API userno Total number of citations The total number of citations ca D Enable total number of citati 'cited by'' article listing The "cited by" article listing can | I you have to be a member of Crossref. This is associated with fees.<br>please enter your credentials here.<br>ask for the Cited-by service to be enabled for your prefix(es).<br>                       |

#### **Google Scholar**

Irnal

The link to the Google Scholar search can be de-/activated with this option.

Cookle Cookle Coholan

# **Bonus Plugin Highlights**

- 1. ORCID Plugin
- 2. iThenticate Plugin (preview!)
- 3. Preservation Network Plugin

## ORCID

### ORCiD stands for "Open Researcher and Contributor ID"

It is also the name of the not-for-profit organization that provides ORCiD IDs, maintains the service, and develops the website and API.

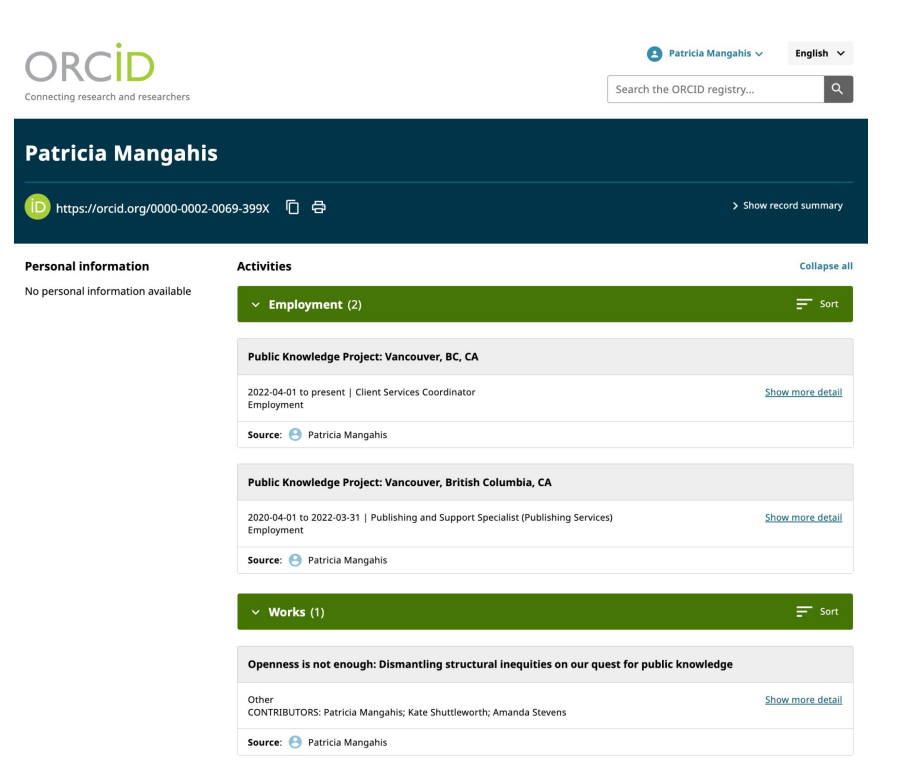

# Why integrate ORCID?

- Allow researchers to collect their published work in one place
- Allows researchers to distinguish themselves and claim credit for their work no matter how many people have the same (or similar) name
- Demonstrate commitment to transparency and credibility by accurately attributing authors to their works

### **ORCID** Plugin

| ORCID Profile Plugin                                                                                                    | ×               |
|----------------------------------------------------------------------------------------------------|-----------------|
| Please configure the ORCID API access for use in pulling ORCID profile information into user and auth updating connected ORCID records with new publications (only for ORCID Members).                                                        | or profiles and |
| ORCID API Settings                                                                                                    |                 |
| Public                                                                                                    | $\sim$          |
| ORCID API *                                                                                                    |                 |
| Client ID *                                                                                                    |                 |
|                                                                                                    |                 |
| Client Secret *                                                                                                    |                 |
| <ul> <li>E-Mail Settings</li> <li>Send e-mail to request ORCID authorization from authors when an article is accepted ie. sent to co</li> <li>ORCID request log</li> <li>Select the amount of logging output written by the plugin</li> </ul> | py editing      |
|                                                                                                    |                 |
| Errors                                                                                                    | ~               |
|                                                                                                    | OK Cancel       |
| * Denotes required field                                                                                                    |                 |

ORCID API

### Public API

Allows any journal to pull public metadata from ORCiD. In OJS, the public API option

Facilitates:

- Authors can connect their ORCiD ID with their publications.
- ORCiDs recorded as metadata will be deposited in DOI registrations with Crossref and Datacite.
- Author ORCiDs will be linked on article landing pages.

### **Private API**

Allows journals to push metadata to ORCiD. The member API allows for all of the capability of the public, and also:

- Peer-review activity can be pushed to author's ORCiD profile.
- Article records can be pushed directly to ORCiD profiles.

 Allows Editors to invite authors to connect/authenticate their ORCID record in OJS

| $\leftarrow \rightarrow \mathbf{G}$                | C Coalhost:8025/#                                                                                                    |
|----------------------------------------------------|----------------------------------------------------------------------------------------------------|
| 💏 MailHog                                          | Q, Search                                                                                                    |
|                                                    | ← C Searching for messages to Enk Hanson                                                                                                    |
| Connected                                          | admin admin [JPKJPK] Editor Decision                                                                                                    |
| Inbox (6)                                          | Ramiro Vaca [JPKJPK] Requesting ORCID record access                                                                                                    |
| Delete all messages                                | Erik Hanson Ramiro Vaca [JPKJPK] Submission Acknowledgement Frik Hanson                                                                                                    |
| Jim                                                | + 1 ± C                                                                                                    |
| Jim is a chaos monkey.<br>Find out more at GitHub. | From Ramiro Vaca <rvaca@mailinator.com></rvaca@mailinator.com>                                                                                                    |
| Enable Jim                                         | Subject [JPKJPK] Requesting ORCID record access                                                                                                    |
|                                                    | HTML Plain text Source MIME                                                                                                    |
|                                                    | Dear Erik Hanson,                                                                                                    |
|                                                    | You have been listed as an author on the manuscript submission "ORCID OJS Submission" to Journal of Public Knowledge.                                                                                                    |
|                                                    | Please allow us to add your ORCID id to this submission and also to add the submission to your ORCID profile on publication.<br>Visit the link to the official ORCID website, login with your profile and authorize the access by following the instructions. |
|                                                    | More about ORCID at Journal of Public Knowledge                                                                                                    |
|                                                    | If you have any questions, please contact me.                                                                                                    |
|                                                    | Ramiro Vaca                                                                                                    |
|                                                    | Journal of Public Knowledge                                                                                                    |

\* Using Member API

• Displays verified ORCID iD on the article page

#### Vol. 28 No. 1 (2024): Journal of Nursing Pensar Enfermagem

**REVIEW ARTICLES** 

### Assessment instruments to evaluate sexual function and satisfaction of pregnant women in prenatal health care context: scoping review protocol

Alexandra Tereso, Alice Curado, Ana Brantes, Ricardo Antunes

#### - More Info

#### **Alexandra Tereso**

PhD. Nursing School of Lisbon (ESEL), Lisbon. Nursing Research, Innovation and Development Centre of Lisbon (CIDNUR), Lisbon, Portugal.

#### **Alice Curado**

PhD. Nursing School of Lisbon (ESEL), Lisbon. Nursing Research, Innovation and Development Centre of Lisbon (CIDNUR), Lisbon, Portugal.

#### **Ana Brantes**

Master. Nursing School of Lisbon (ESEL), Lisbon. Nursing Research, Innovation and Development Centre of Lisbon (CIDNUR), Lisbon, Portugal.

#### **Ricardo Antunes**

PhD. Nursing School of Lisbon (ESEL), Lisbon. Nursing Research, Innovation and Development Centre of Lisbon (CIDNUR), Lisbon, Portugal

Send article details to authors ORCID record\*

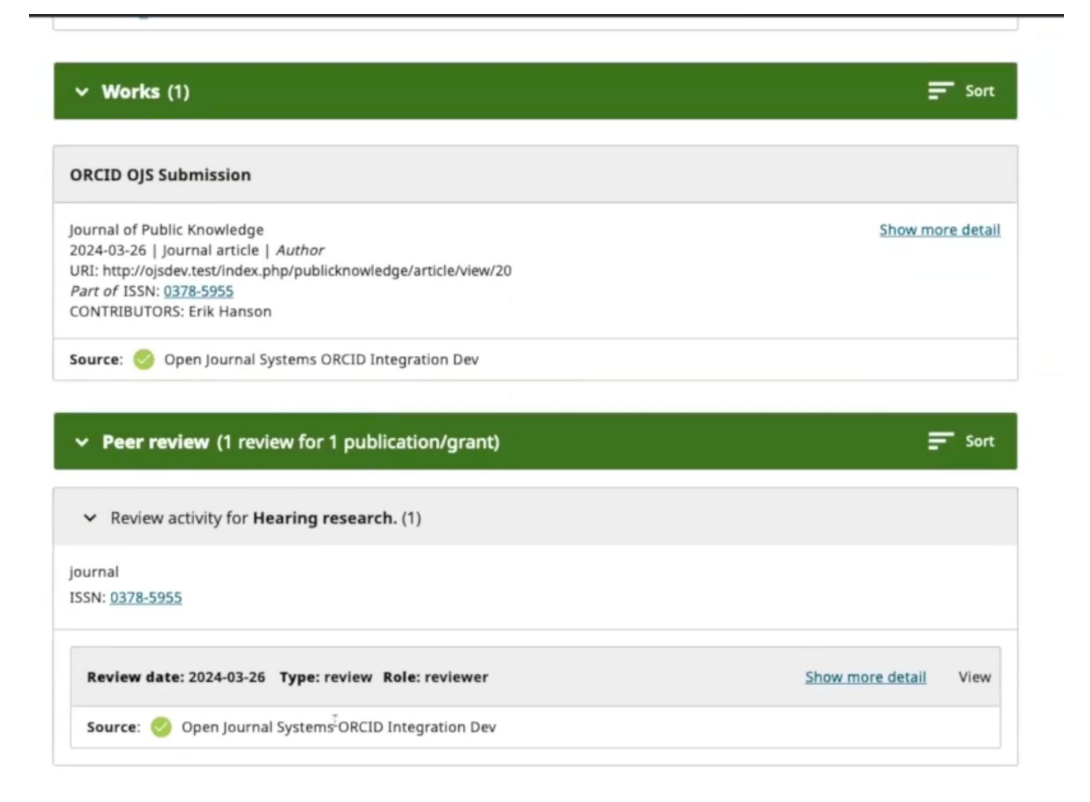

\* Using Member API

Send Peer Review record to ORCID\*

| v Works (1)                                                                                                    | E Sort                |
|----------------------------------------------------------------------------------------------------|-----------------------|
| ORCID OJS Submission                                                                                                    |                       |
| ournal of Public Knowledge<br>2024-03-26   Journal article   <i>Author</i><br>JRI: http://ojsdev.test/index.php/publicknowledge/article/view/20<br>Part of ISSN: <u>0378-5955</u><br>CONTRIBUTORS: Erik Hanson                   | Show more deta        |
|                                                                                                    |                       |
| Source: 🤣 Open Journal Systems ORCID Integration Dev                                                                                                    |                       |
| Source: Open Journal Systems ORCID Integration Dev                                                                                                    | <u></u> Sort          |
| Source: Open Journal Systems ORCID Integration Dev  Peer review (1 review for 1 publication/grant)  Review activity for Hearing research. (1)                                                                                    | ╤ Sort                |
| Source: Open Journal Systems ORCID Integration Dev  Peer review (1 review for 1 publication/grant)  Review activity for Hearing research. (1)  Journal  ISSN: 0378-5955                                                          | <b>≓</b> Sort         |
| Source: Open Journal Systems ORCID Integration Dev    Peer review (1 review for 1 publication/grant)    Review activity for Hearing research. (1)  Journal  ISSN: 0378-5955  Review date: 2024-03-26 Type: review Role: reviewer | Show more detail View |

\* Using Member API

### **Preview - Updated iThenticate Plugin**

| iThenticate Plagiarism Detector Plugin                                                                       |             | ×       |
|----------------------------------------------------------------------------------------------------|-------------|---------|
| Settings for the account used to upload submissions to iThenticate. Contact your iThenticate adm<br>details. | inistrator  | for     |
| iThenticate API URL                                                                                          |             |         |
|                                                                                                    |             |         |
| iThenticate API key                                                                                          |             |         |
| If auto upload to iThenticate is disabled, submission files need to be sent manually from submiss            | ion workflo | WC      |
| Disable auto upload of submission files to iThenticate at submission time                                    |             |         |
|                                                                                                    |             |         |
|                                                                                                    |             |         |
| Color to the traction of a state of                                                                          |             |         |
| Submission similarity check settings                                                                         |             |         |
| Note that if any of the following settings are set in the configuration file at the global or                |             |         |
| journal/server/press level, those settings will take precedence over this form.                              |             |         |
| □ Submissions will be indexed in the accounts repository and will be available for comparison in             | Similarity  | Reports |
| by other users within your organization                                                                      |             |         |
| $\hfill \square$ Text in quotes of the submission will not count as similar content                          |             |         |
| $\hfill \square$ Text in a bibliography section of the submission will not count as similar content          |             |         |
| $\hfill \square$ The citations of the submission will be excluded from similarity check                      |             |         |
| $\hfill \square$ Text in the abstract section of the submission will not count as similar content            |             |         |
| $\hfill \square$ Text in the method section of the submission will not count as similar content              |             |         |
| Similarity matches that match less than the specified amount of words will not count as similar co           | ontent      |         |
| 8                                                                                                    |             |         |
| Exclude small match count                                                                                    |             |         |
|                                                                                                    |             |         |
| Changes made in reports will be saved for the next time the report is viewed                                 |             |         |
|                                                                                                    |             |         |
|                                                                                                    |             |         |
|                                                                                                    | ок          | Cancel  |
|                                                                                                    |             |         |
|                                                                                                    |             |         |
| Demuined Golds are an advertisity are extended with                                                          |             |         |
| Requirea fielas are marked with an asterisk: 🛣                                                               |             |         |
|                                                                                                    |             |         |

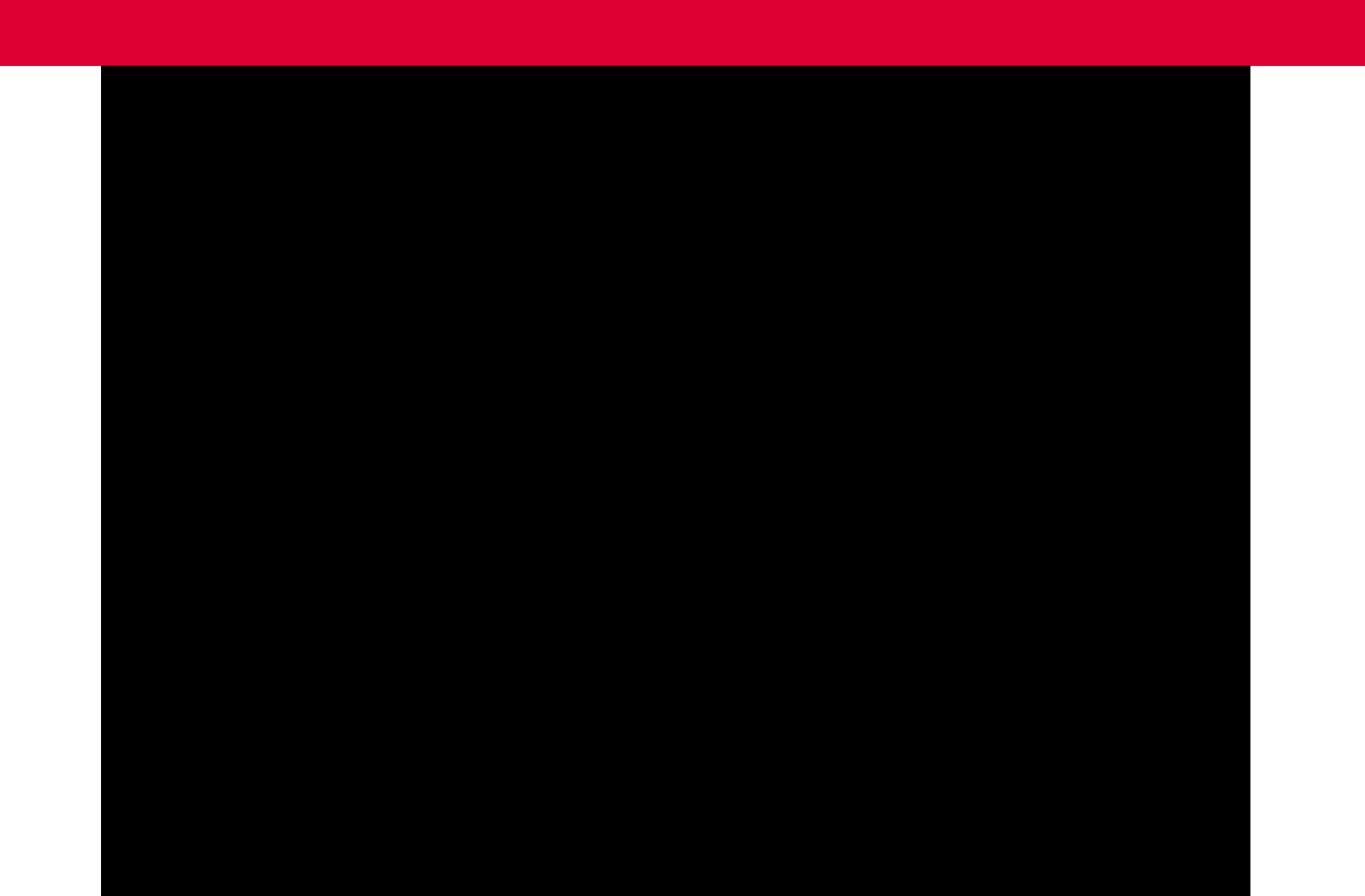

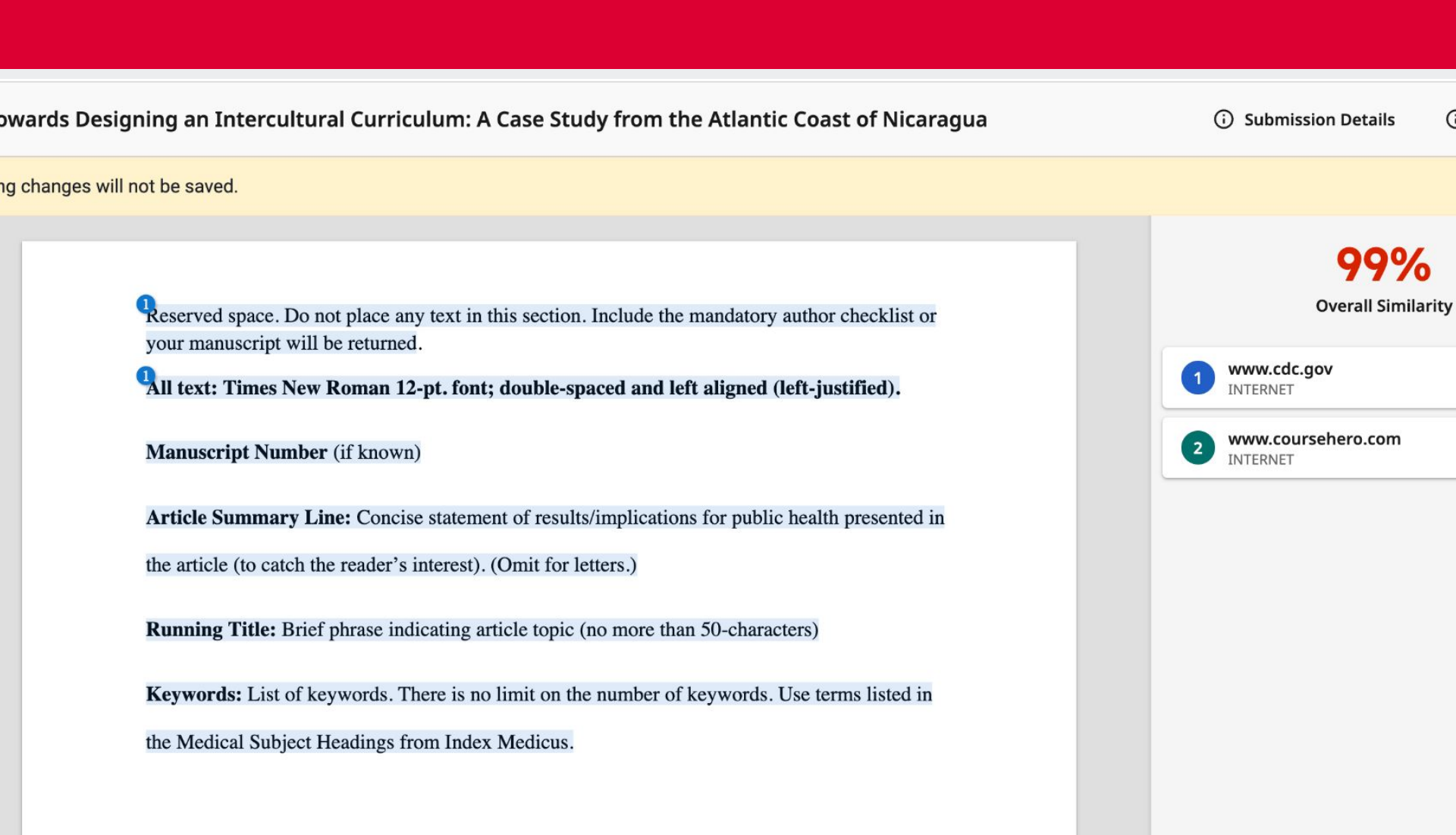

### **PKP Preservation Network**

- Allows publishers of OJS journals to digitally preserve their content
- A way to have provide long-term access to articles and issues.
- PKP PN deposits content using the LOCKSS Program
- It is a dark archive, not a backup of your journal

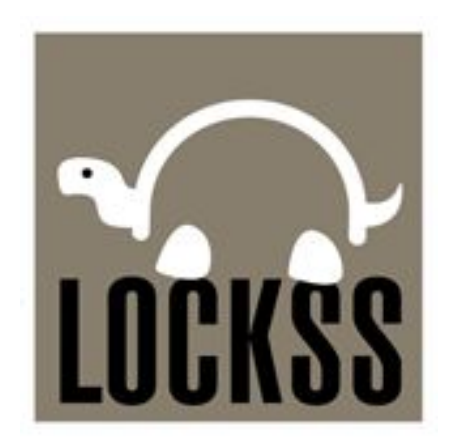

### **PKP Preservation Network**

#### **PKP PN Plugin**

×

×

#### PKP PN

| Terms                                                      |                     |           |                        |            |                  |                                   |
|------------------------------------------------------------|---------------------|-----------|------------------------|------------|------------------|-----------------------------------|
| I hav                                                      | Deposits            | d when    |                        |            |                  |                                   |
| necessa                                                    | Issue Id            | Status    | Latest Update          | ID         | Actions          |                                   |
| <ul><li>✓ I agr</li><li>Contact,</li><li>✓ I con</li></ul> | Vol. 3 No. 1 (2021) | Completed | 2024-07-27<br>21:58:42 |            | <u>Resubmit</u>  | e Primary<br>of publication.      |
| ✓ I ack<br>asked to                                        | Vol. 2 No. 2 (2020) | Completed | 2024-07-28<br>21:58:42 |            | <u>Resubmit</u>  | rsions. I will be<br>the PKP-PLN. |
| ☑ I agr<br>☑ I agr<br>acknowl                              | Vol. 2 No. 1 (2020) | Completed | 2024-07-30<br>21:58:49 |            | <u>Resubmit</u>  | oublication. I<br>nt and contact  |
| the jouri I agr PKP                                        | Vol. 1 No. 1 (2019) | Completed | 2024-07-28<br>21:58:42 | 1000-0007- | <u>Resubmit</u>  | រ purposes and                    |
| will adhe                                                  |                     |           |                        |            | 1 - 4 of 4 items |                                   |

Network Status: The PKP PLN can accept deposits from this journal.

#### **Status Description**

- Pending: The process of the deposit has not yet started
- In Progress: The deposit process is in progress
- Completed: The deposit process is completed
- Error: There has been an error regarding the deposit process

## **Additional Resources**

- <u>Getting Found, Staying Found: Persistent Identifiers</u>
   <u>& Their Value</u> (presented by Mike Nason)
- 2. Enabling Value featuring Public Knowledge Project
- 3. Overview- PKP Preservation Network
- 4. <u>How to deposit DOIs to Crossref in OJS 3.3</u>

## Documentation

- 1. DOI Plugin Guide
- 2. Crossref Plugin Guide
- 3. ORCID Plugin Guide
- 4. <u>PKP Preservation Network Guide</u>
- 5. <u>Better Practices in Journal Metadata</u>

## **Upcoming Events**

### **PKP School Review and Refresh (for Journal Editors)** August 27th, 2024 - 9:00 AM to 10:30 AM PT

**Who should attend:** Journal editors who use OJS and have taken any of our free, online courses in PKP School.

Join us for a guided roundtable discussion for OJS journal editors. We'll use Zoom breakout rooms to discuss your experiences with PKP School and ask you to help us shape the future of this important resource.

Register on Eventbrite

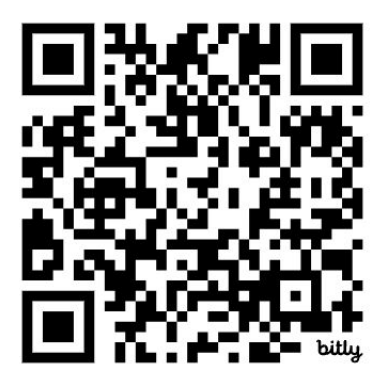

## **Questions?**

#### SFU PKP PUBLIC KNOWLEDGE PROJECT

PRESS

111